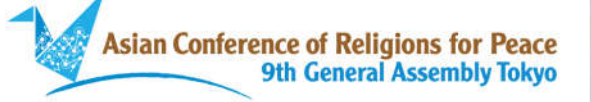

<Part:1>

### How to Register for ACRP Ninth General Assembly

Asian Conference of Religions for Peace

### 1. Access ACRP Official Assembly website.

# URL : <u>https://system.expoline.jp/acrp/</u>

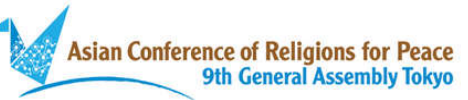

### 第9回 ACRP東京大会

行動するアジアの宗教コミュニティ: 誰一人取り残さない、 健やかで豊かなアジアの平和をめざして

- 青年事前大会 2021年10月17日
- 女性事前大会 2021年10月18日
- 本大会 2021年10月19日~22日

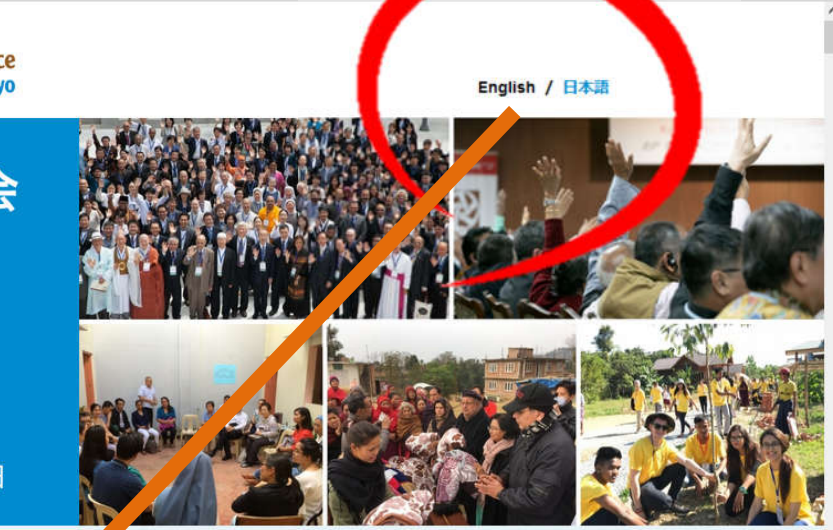

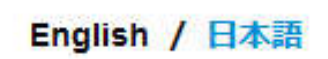

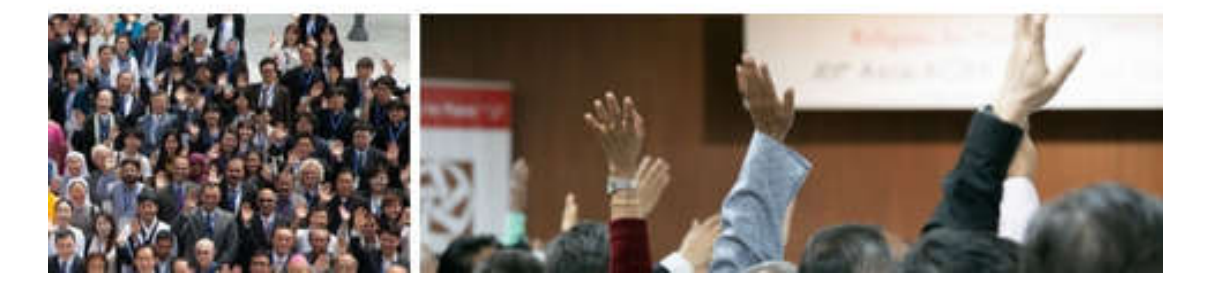

#### Please select English here

### 2. Click on the registration form at the bottom of the top page.

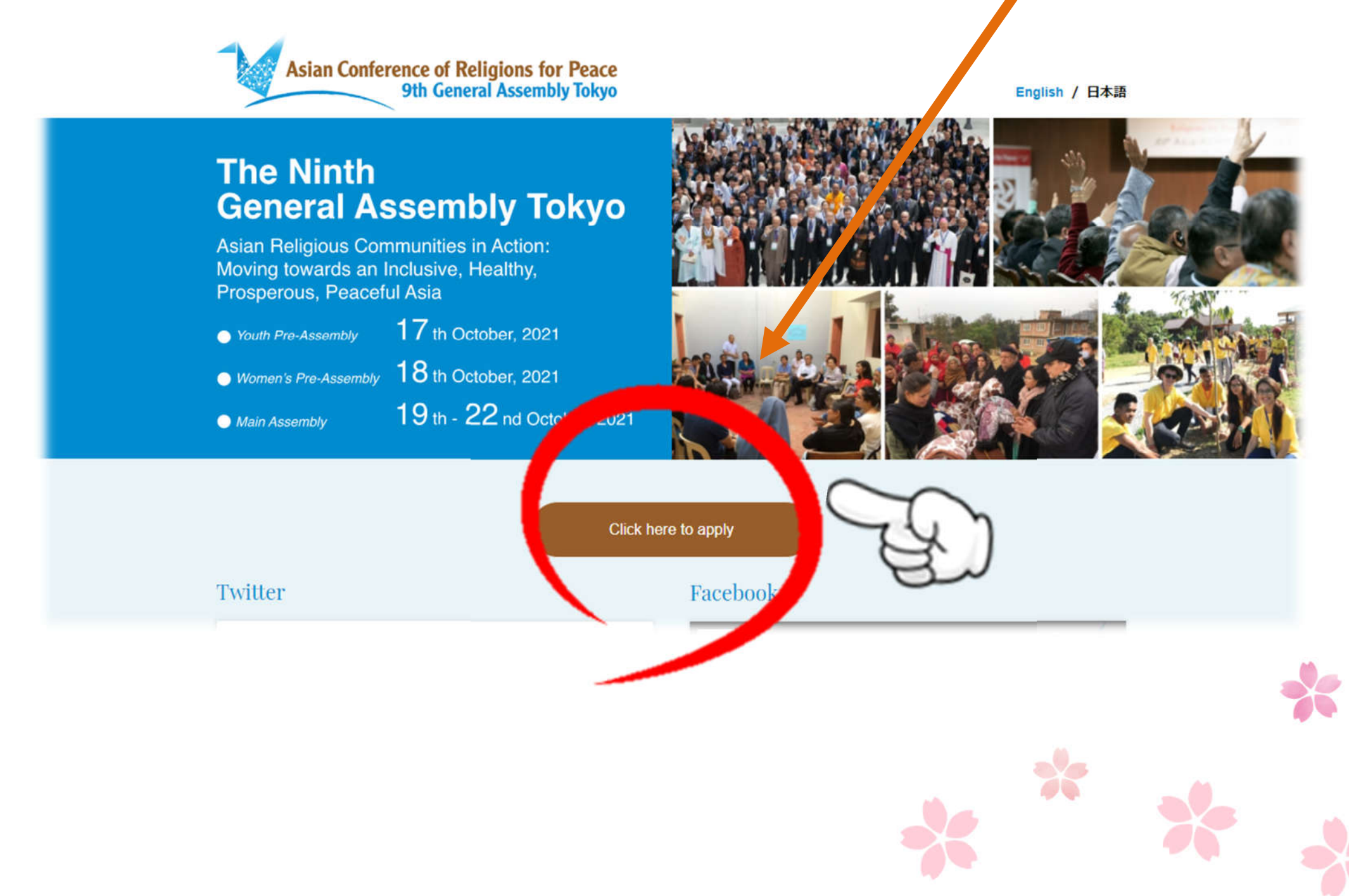

### 3. Fill in the registration form.

### Registration

参加登録

Please fill in the registration form. \*Fields marked with an asterisk (\*) are required. 登録フォームに必要事項を入力してください。\*アスタリスク(\*)の付いたフィールドは必須項目です。

| Name*<br>氏名* | First Name*<br>名*     |
|--------------|-----------------------|
|              |                       |
|              | Middle Name<br>ミドルネーム |
|              |                       |
|              | Family Name*<br>姓*    |
|              |                       |

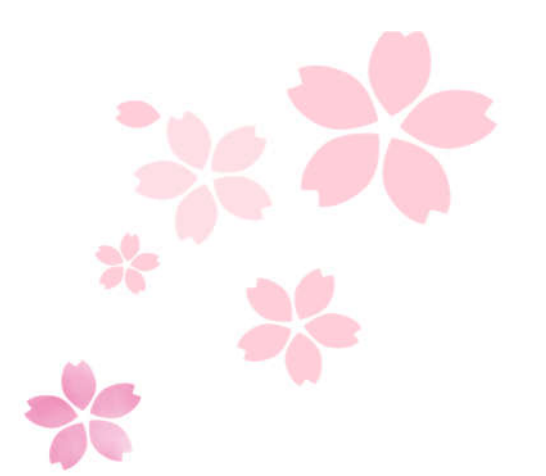

| Religion<br>宗教       ※only for anonymous internal tracking purposes.         Age<br>年齢       ※ionly for anonymous internal tracking purposes.         Age<br>年齢       ※ionly for anonymous internal tracking purposes.         Please select one お遊びください       *         Category*<br>カテゴリー*       Please select one お遊びください       *         Category.       Ocategory1: ACRP EC/GB Members<br>カテゴリー1: ACRP 執行委員 (EC) / 管理委員 (GB)       *         Category.       Category2: ACRP Chapter/ IRC Members (including Youth/Women Pre-Assembly)<br>カテゴリー2: ACRP. WCRP各国役員 (青年事前大会女加省方式)       *         Ou may not be able to attend<br>ome sessions under certain       Other than the above<br>カテゴリー4: 上記以外.       * | Country/ Region<br>国                                                     |                                                                                                    |
|----------------------------------------------------------------------------------------------------|--------------------------------------------------------------------------|----------------------------------------------------------------------------------------------------|
| Age       **only for anonymous internal tracking purposes.         **=務局が大会参加者分析のためにのみ使用いたします。         Please select one お選びください         Category*         カデゴリー*         Category2: ACRP EC/GB Members         カデゴリー1: ACRP 執行委員 (EC) / 管理委員 (GB)         Category2: ACRP Chapter/ IRC Members (including Youth/Women Pre-Assembly)         カデゴリー2: ACRP, WCRP各国役員 (青年事前大会、女性事前大会参加者含む)         Category3: Press and Invited Guests         カデゴリー3: ブレス、招待グスト         Category4: Other than the above         カデゴリー4: 上記以外.                                                                                                    | Religion<br>宗教                                                           | ※only for anonymous internal tracking purposes.<br>※事務局が大会参加者分析のためにのみ使用いたします。                                                                                                    |
| Category*<br>カテゴリー*<br>Category1: ACRP EC/GB Members<br>カテゴリー1: ACRP 執行委員(EC)/管理委員(GB)<br>Category2: ACRP Chapter/ IRC Members (including Youth/Women Pre-Assembly)<br>カテゴリー2: ACRP、WCRP各国役員(青年事前大会、女性事前大会参加者含む)<br>Category3: Press and Invited Guests<br>カテゴリー3: プレス、招待ゲスト<br>Category4: Other than the above<br>カテゴリー4: 上記以外                                                                                                    | Age<br>年齢                                                                | <ul> <li>※only for anonymous internal tracking purposes.</li> <li>※事務局が大会参加者分析のためにのみ使用いたします。</li> <li>Please select one お選びください</li> </ul>                                         |
| lease be careful in selecting the ategory.<br>Category2: ACRP Chapter/ IRC Members (including Youth/Women Pre-Assembly)<br>カテゴリー2: ACRP、WCRP各国役員(青年事前大会、女性事前大会参加者含む)<br>Category3: Press and Invited Guests<br>カテゴリー3: プレス、招待ゲスト<br>Category4: Other than the above<br>カテゴリー4: 上記以外                                                                                                    | Category*<br>カテゴリー*                                                      | O Category1: ACRP EC/GB Members<br>カテゴリー1:ACRP 執行委員(EC)/管理委員(GB)                                                                                                    |
| ou may not be able to attend<br>ome sessions under certain $\bigcirc$ Category4: Other than the above<br>カテゴリー4:上記以外                                                                                                    | lease be careful in selecting the ategory.                               | Category2: ACRP Chapter/ IRC Members (including Youth/Women Pre-Assembly)<br>カテゴリー2: ACRP、WCRP各国役員(青年事前大会、女性事前大会参加者含む)<br>Category3: Press and Invited Guests<br>カテゴリー3: プレス、招待ゲスト |
| ategories.                                                                                                    | ou may not be able to attend<br>ome sessions under certain<br>ategories. | O Category4: Other than the above<br>カテゴリー4:上記以外                                                                                                    |

F c Y s c

See next slide

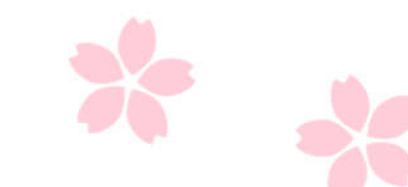

Category1: ACRP EC/GB Members

EC/GB Members/ Honorary President

Category2: ACRP Chapter/ IRC Members (including Youth/Women Pre-Assembly)

Other fellow members of each national chapters.

Category3: Press and Invited Guests/Fraternal Group

Local press corps in each respective countries, and those who are invited by ACRP members.

Category4: Other than the above

Those who choose to view our General Assembly as the public viewers,'

\*Category 4 registrants can watch the Assembly via live streaming. Some sessions, such as business sessions, will not be available for viewing.

# 4. Please indicate that you accept the Terms of Website, and click confirmation button.

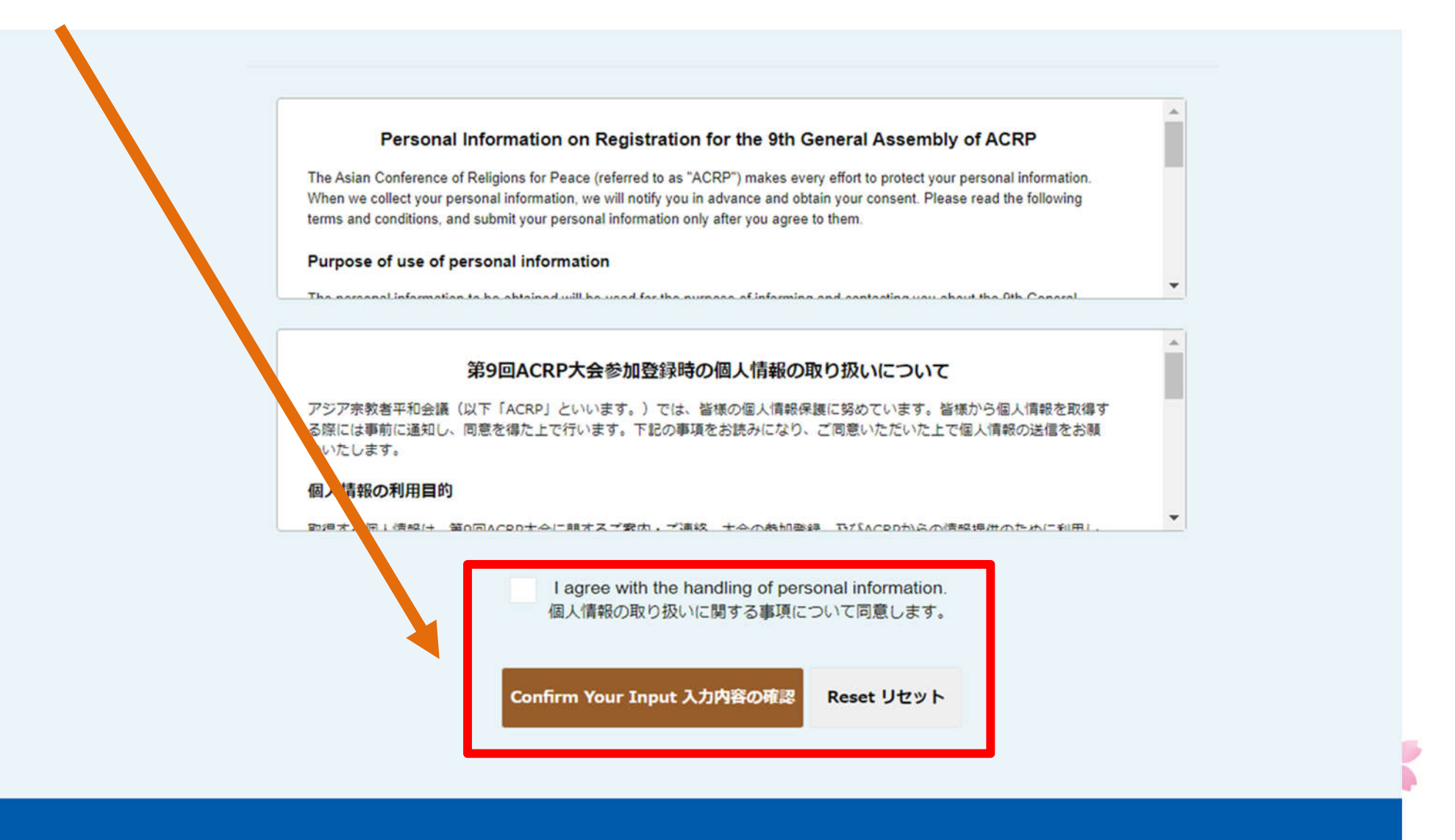

アジア宗教者平和会議(ACRP)

### 5. After confirming your input, click the submit button.

| Asian Conference<br>9th | of Religions for Peace<br>General Assembly Tokyo                    |    |  |
|-------------------------|---------------------------------------------------------------------|----|--|
| Confirm<br>登録内容確認       |                                                                     |    |  |
| Name*<br>氏名*            | Fist Name* M<br>名*<br>Middle Name<br>ミドルネーム<br>Family Name* I<br>姓* |    |  |
| Title<br>敬称             | Ms                                                                  |    |  |
| Organization*<br>所属団体*  | ACRP                                                                |    |  |
| Position*<br>役職*        | Secretariat                                                         |    |  |
|                         |                                                                     | ** |  |

See next slide

| Preferred Program to<br>participate<br>参加希望プログラム                                                             | Youth Pre- Assembly (17th Oct)<br>Women Pre- Assembly (18th Oct)<br>Opening Ceremony<br>Plenary I on Business (ACRP EC/GB Members ONLY)<br>Plenary II on Flagship Project<br>Plenary III on COVID-19 and Asia's Religious Communities: Learnings and Recovery<br>Plenary IV on Business (ACRP EC/GB Members ONLY)<br>Plenary V on Business (ACRP EC/GB Members ONLY)<br>Closing Ceremony |    |
|----------------------------------------------------------------------------------------------------|----------------------------------------------------------------------------------------------------|----|
| Women's Working Group<br>女性事前大会で参加を希望する<br>ークショップ名                                                           | Group 1: Educating women and girls for peace and respect for human dignity<br>ワ                                                                                                    |    |
| Commission Sessions in<br>parallel<br>分科会1~4                                                                 | Commission 1: Education for Peace and Human Dignity                                                                                                    |    |
|                                                                                                    | Submit Back                                                                                                    |    |
| Asian Conference of Re<br>Asia<br>Fumon Media Center<br>2-7-1 Wada, Suginami-ku, Toky<br>☑ tokyo@rfpasia.net | Iigions for Peace / Religions for Peace                                                                                                    |    |
|                                                                                                    | <u>https://acrptokyo.wixsite.com/acrp</u>                                                                                                    | 10 |
|                                                                                                    |                                                                                                    |    |

6. When you click the Submit button, a confirmation email will be sent to the email address you have entered.

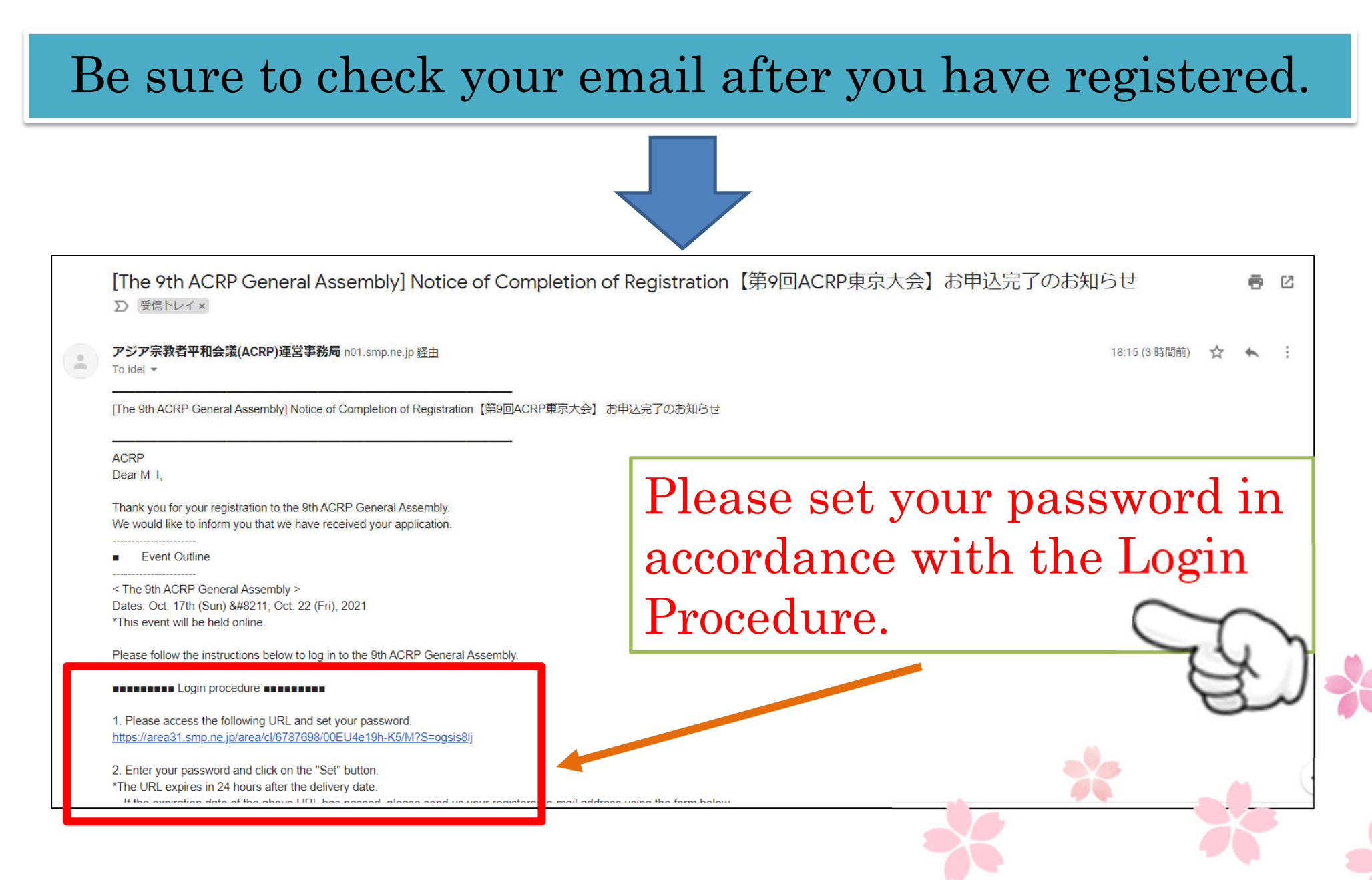

#### Login procedure

Please access the following URL and set your password.
 https://area31.smp.ne.jp/area/cl/6787698/00EU4e19h-K5/M?S=ogsis81

Enter your password and click on the "Set" button.
 \*The URL expires in 24 hours after the delivery date.
 If the expiration date of the above URL has passed, please send us your registered e-mail address using the form below.
 We will send you the URL for setting the password again.

https://reg31.smp.ne.jp/regist/is?SMPFORM=lcpe-Idmiga-ecb6a9add2d8108249b2e3bbfdf29ffe

3. After setting your password, you will be able to log in to the 9th ACRP General Assembly at the following URL from 10:30 a.m. on Sunday, October 17. https://area31.smp.ne.jp/area/switch/00051c0007460cx45B/acrp\_top

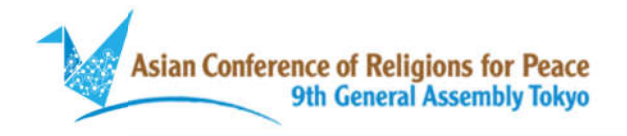

### Password registration

パスワード登録

Enter your password, and click "Register". <u>Password length</u> <u>must be 8 characters or longer.</u>

Please enter your new password. Click the "Register" button when you are finished. 新しいパスワードを入力して下さい。入力が終わったら「登録」ボタンをクリックして下さい。

| Password<br>パスワード                |          |   |  |
|----------------------------------|----------|---|--|
| Password confirmation<br>パスワード確認 |          | - |  |
|                                  | Register |   |  |

### Click here to jump to this page.

7. When you see this page, you have successfully completed the password change.

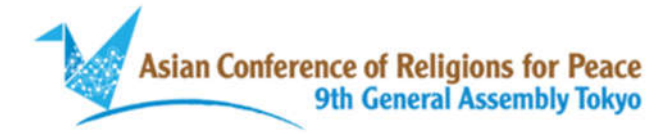

### Password registration completed

パスワード登録完了

Password registration is complete. We have sent a "Notice of password registration completion" to the registered e-mail address. パスワードの登録が完了しました。 登録メールアドレス宛てに「パスワード登録完了のお知らせ」を送信しました。

Asian Conference of Religions for Peace / Religions for Peace Asia

(You will also receive an confirmation of the password registration to the address you registered.)

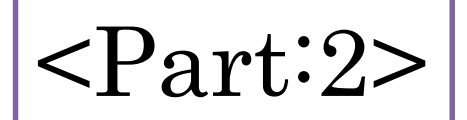

## How to Login to ACRP Ninth General Assembly

# Will be informed in October